# i5create

## HD Webcam with Auto & Manual Focus Switch IVU250

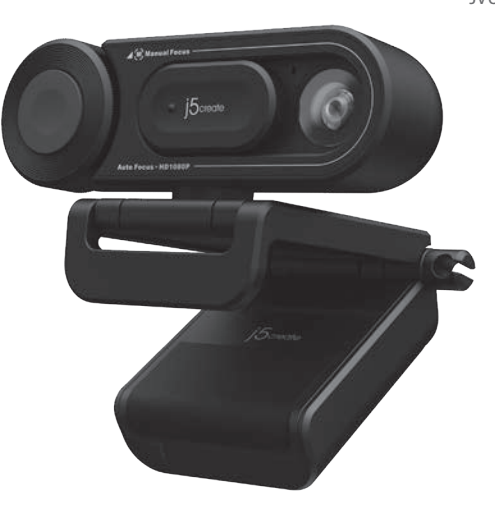

EN : Quick Installation Guide DE : Kurzanleitung Für Installation FR : Guide D'installation Rapide IT : Guida rapida all'installazione NL : Beknopte installatiehandleiding ES : Guía De Instalación Rápida PT : Guia de instalação rápida SE : Snabbinstallationsquide

DK: Startveiledning NO: Hurtiginstallasjonsveiledning FI: Pika-asennusopas HU: Gyors telepítési útmutató **繁中文**:快速安裝手冊 简中文:快速安装手册

RU : Руководство по быстрой установке 日本語: クイックインストールガイド

Kaijet Technology International B.V.

MZ Rotterdam.Netherlands

Phone Number: +31-(0)6-2880 2882

Technikai támogatás (angol nyelven): 888-689-4088

お客様相談センター: 03-5540-9010

電子メール:i5 support@solnet.co.ip

テクニカルサポートやその他のご相談は下記

の時間にくださいますようお願い申し上げます

営業時間:平日:9:30~11:30/13:30~17:30

Address: Zomerdoorn 20.3068

E-mail: service@j5create.com

TECHNIKAI SEGÍTSÉG

E-mail: service@j5create.com

テクニカルサポート

技術支援資訊

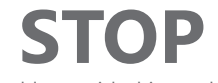

If you have any problems with this product please contact our technical support team for assistance.

## **TECHNICAL SUPPORT**

Customer Service : 888-988-0488 Technical Support : 888-689-4088 Email : service@j5create.com

#### \_\_\_\_\_ SOPORTE TÉCNICO

Número gratuito: +1-888-988-0488 Horario de atención: Lun-Vier. 10:00 a.m - 6:00 U.S.A-E.S.T Email: service@j5create.com

### TECHNISCHER SUPPORT

Kostenloser Anruf bei: +1-888-988-0488 Vevőszolgálat (angol nyelven): 888-988-0488 Sprechstunden: . Mon.-Frei. 10.00 – 18.00 U.S.A-E.S.T E-mail: service@j5create.com

### SUPPORT TECHNIQUE

Numéro gratuit : +1-888-988-0488 Heures d'ouverture Lun.-Ven. 10:00 a.m – 06:00 U.S.A-E.S.T Email : service@j5create.com

### TECHNICKÁ PODPORA

2022-09-V1

Zákaznická linka: 888-988-0488 Technická podpora: 888-689-4088 E-mail: service@j5create.com

美國客服專線:+1-888-988-0488 台灣客服專線:+886-2-2269-5533#19 客服時間:星期一至星期五 9:30 AM-6:00PM (台灣時間) Fmail信箱:service.tw@i5create.com

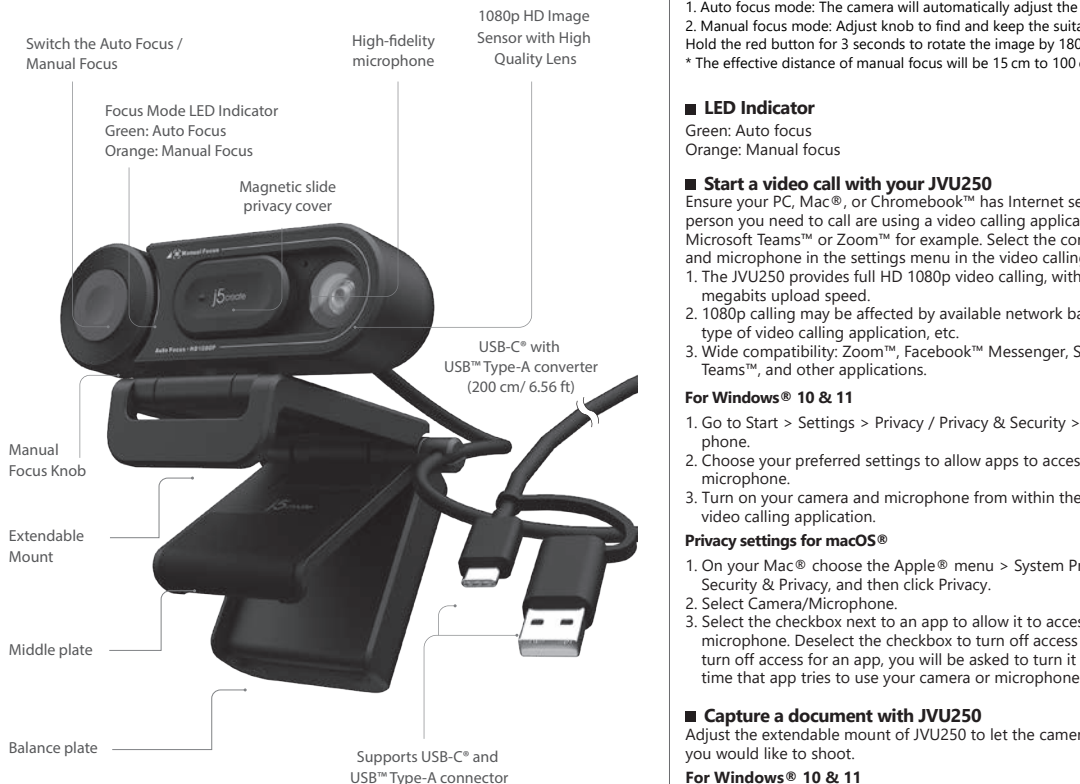

Extendable Mount

The camera's adjustable mount can be placed on a laptop or monitor display. Used for face to face communication

Extend the mount with the special design to capture the document below

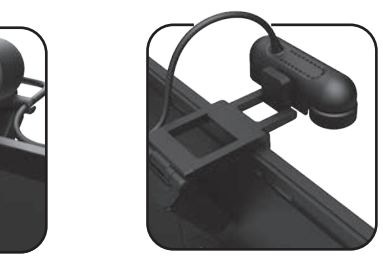

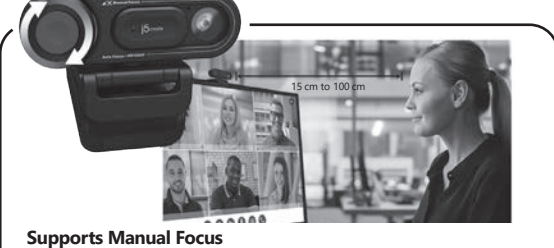

Rotate the knob to focus the object you want \* The effective distance of manual focus will be 15 cm to 100 cm

Standing on a flat surface.

Attach to your own tripod with the cold shoe on the bottom of the mount.

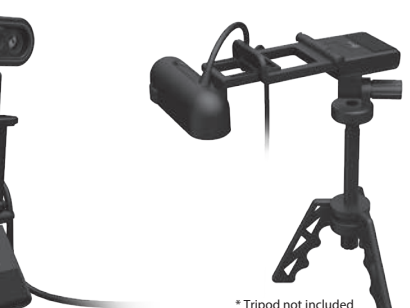

\*Product appearance and specifications are subject to change without notice.

### English

#### Button and Knob

Click the red button to switch between Auto Focus (AF) and Manual Focus (MF) mode 1. Auto focus mode: The camera will automatically adjust the focus 2 Manual focus mode: Adjust knob to find and keep the suitable focus Hold the red button for 3 seconds to rotate the image by 180° \* The effective distance of manual focus will be 15 cm to 100 cm.

#### LED Indicator

Green: Auto focus Orange: Manual focus

#### Start a video call with your JVU250

Ensure your PC, Mac®, or Chro mebook™ has Internet service, and that the person you need to call are using a video calling application such as Microsoft Teams<sup>™</sup> or Zoom<sup>™</sup> for example. Select the correct video device and microphone in the settings menu in the video calling application. 1. The JVU250 provides full HD 1080p video calling, with a minimum of 2

megabits upload speed. 2. 1080p calling may be affected by available network bandwidth, CPU speed, type of video calling application, etc.

3. Wide compatibility: Zoom™, Facebook™ Messenger, Skype™, Microsoft Teams<sup>™</sup>, and other applications.

#### For Windows® 10 & 11

- 1. Go to Start > Settings > Privacy / Privacy & Security > Camera/Micro-
- 2. Choose your preferred settings to allow apps to access your camera and
- 3. Turn on your camera and microphone from within the settings of your video calling application.

#### Privacy settings for macOS®

- 1. On your Mac<sup>®</sup> choose the Apple<sup>®</sup> menu > System Preferences, click Security & Privacy, and then click Privacy. 2. Select Camera/Microphone.
- B. Select the checkbox next to an app to allow it to access the camera
- microphone. Deselect the checkbox to turn off access for that app. If you turn off access for an app, you will be asked to turn it on again the next
- Capture a document with JVU250

Adjust the extendable mount of JVU250 to let the camera face the document you would like to shoot.

- For Windows® 10 & 11
- 1. Open the system "Camera" App.
- Select the JVU250 camera and the document capture option. 3. Hold the red button of JVU250 for 3 seconds to rotate the image.
- 4. Push the document capture button on the "Camera" App to capture the image.

### **Nederlands**

#### Knoppen

Klik op de rode knop om te wisselen tussen automatische scherpstelling (AF) en handmatige scherpstelling (MF). 1. Modus Automatische scherpstelling: De camera past de scherpstelling automatisch

- 2. Modus Handmatige scherpstelling: Gebruik de knop om de juiste scherpstelling te
- zoeken en vast te houden zoeken en vast te nouden Houd de rood e knop 3 seconden ingedrukt om het beeld 180° te draaien. \* De effectieve afstand van handmatige scherpstelling is 15 cm tot 100 cm.

### LED-indicatielampje

Groen: Automatische scherpstelling Oranje: Handmatige scherpstelling

Een videogesprek beginnen met uw JVU250

Zorg ervoor dat de pc, Mac®, of Chromebook™ verbonden is met internet, en dat degene die u moet bellen, gebruiken een toepassing voor videogesprekken zoals bijvoorbeeld Microsoft Teams™ of Zoom™ gebruikt.

- Selecteer het juiste video-apparaat en microfoon in het instelling
- le videotoepassing. I. De JVU250 biedt Full HD 1080P videogesprekken met minimaal 2 megabits
- uploadsnelheid.
  1080p-gesprekken kunnen worden beïnvloed door de beschikbare netwerkbandbreedte, CPU-snelheid, type toepassing voor videogesprekken enzovoort.
- 3. Grote compatibiliteit: Zoom™, Facebook™ Messenger, Skype™, Microsoft ims™, en andere toepassinger

#### Voor Windows® 10 en 11

- 1. Ga naar Start > Instellingen > Privacy / Privacy en beveiliging >
- Camera/Microfoon. 2. Kies uw voorkeursinstellingen om apps toegang te verlenen tot uw camera
- 3. Schakel uw camera en microfoon in vanuit de instellingen van uw toepassing voor videogesprekken

#### Privacy-instellingen voor macOS®

- Kies op uw Mac® het menu Apple® > Systeemvoorkeuren, klik op Beveiliging en privacy, en vervolgens op Privacy.
  Selecteer Camera/Microfoon.
- 3. Plaats een vinkje naast een app zodat deze de cameramicrofoon kan
- gebruiken. Verwijder het vinkje om toegang voor die app te verwijderen. Als u toegang tot een app uitschakelt, wordt u gevraagd om dit weer in te schakelen de volgende keer dat de app probeert om uw camera of microfoon te aebruiken

#### Leg een document vast met de JVU250

Pas de verlengbare huder van de JVU250 aan om de camera op het document te richten dat u wilt fotograferen.

### Voor Windows® 10 en 11

- Open de systeem-app "Camera".
  Selecteer de JVU250 camera en de optie voor documenten vastleggen
- 3. Houd de rode knop 3 van de JVU250 3 seconden ingedrukt om het beeld
- te draaien. 4. Druk in de app "Camera" op de knop voor vastleggen van het document om de foto te maken.

### Deutsch

#### Taste und Regler

Klicken Sie auf die rote Taste, um zwischen den Modi Autofokus (AF) und Manueller Kincken Ste auf order Steven und zwischen reich word Autorotak (Ar.) und Wahrdener Fokus (MF) hin und her zu schalten
 Modus Autofokus: Die Kamera fokussiert sich automatisch
 Modus Manueller Fokus: Finden Sie den geeigneten Fokus durch Drehen des Reglers und behalten Sie ihn bei Halten Sie die rote Taste 3 Sekunden lang gedrückt, um das

Bild um 180° zu drehen Die effektive Entfernung des manuellen Fokus beträgt 15 cm bis 100 cm.

### LED-Anzeige

Grün: Autofokus Orange: Manueller Fokus

### Einen Videoanruf mit Ihrem JVU250 starten

Stellen Sie sicher, dass Ihr PC, Mac® oder Chromebook™ mit einem Internetdienst verbunden ist und die Person, die Sie anrufen müssen, eine Videoanrufanwendung nutzt, z. B. Microsoft Teams<sup>™</sup> oder Zoom<sup>™</sup>. Wählen Sie das richtige Videogerät und Mikrofon im Einstellungsmenü der Videoanrufanwendung . JVU250 bietet Full-HD-1080p-Videoanrufe mit Upload-Geschwindigkeiten von

- mindestens 2 Megabit. 1080p-Anrufe können durch verfügbare Netzwerkbandbreite, CPU-Geschwindigkeit,
- Art der Videoanrufanwendung usw. beeinträchtigt sein. . Umfassende Kompatibilität: Zoom™, Facebook™ Messenger, Skype™, Microsoft
- Teams™ und andere Anwendungen

#### Für Windows® 10 & 11

Für Windows® 10 & 11

Bild zu drehen

Botón y perilla

adecuado

Indicador LED

(AF) v enfoque manual (MF)

Verde: Enfoque automático

Narania: Enfoque manual

Para Windows® 10 y 11

Cámara/Micrófono.

de videollamada:

a su cámara y micrófono.

su cámara o micrófono.

Para Windows<sup>®</sup> 10 v 11

capturar la imagen.

imager

Configuración de privacidad para macOS®

documeno que usted desearia capturar

. Abra la aplicación "Cámara" del sistema.

1. Wählen Sie Start > Einstellungen > Privatsphäre / Privatsphäre & Sicherheit > Kamera/Mikrofon.

Español

\* La distancia efectiva del enfoque manual será de 15 cm a 100 cm.

Inicia una videollamada con tu JVU250

- 2. Wählen Sie Ihre bevorzugten Einstellungen, damit Apps auf Ihre Kamera und Ihr Mikrofon zugreifen können. Schalten Sie Ihre Kamera und Ihr Mikrofon über die Einstellungen Ihrer
- Videoanrufanwendung eir

### Datenschutzeinstellungen für macOS®

- 1. Wählen Sie auf Ihrem Mac® das Apple®-Menü > Systemeinstellungen, klicken Sie auf Sicherheit & Privatsphäre und dann auf Privatsphäre Wählen Sie Kamera/Mikrofon
- 3. Wählen Sie das Kontrollkästchen neben einer App an, damit sie auf die Kamera/das Mikrofon zugreifen kann. Wählen Sie das Kontrollkästcher zum Abschalten des Zugriffs für diese App ab. Wenn Sie den Zugriff für
- eine App abschalten, werden Sie gebeten, ihn wieder einzuschalten, wenn ie das nächste Mal versucht, Ihre Kamera und Ihr Mikrofon zu nutzen.

#### Ein Dokument mit JVU250 erfassen Richten Sie die ausklappbare Befestigung des JVU250 so aus, dass die Kamera

. Öffnen Sie die "Kamera"-App des Systems.

"Kamera"-App, um das Bild zu erfassen.

auf das Dokument weist, dass Sie fotografieren möchter

 Wählen Sie die JVU250-Kamera und die Option zur Dokumentenerfassung . Halten Sie die rote Taste des JVU250 3 Sekunden lang gedrückt, um das

4. Tippen Sie auf die Schaltfläche zur Dokumentenerfassung in der

Haga click en el botón rojo para cambiar entre los modos de enfoque automático

Modo de enfoque automático: la cámara ajustará automáticamente el enfoque 2. Modo de enfoque manual: ajuste la perilla para encontrar y mantener el enfoque

Mantenga presionado el botón roio durante 3 segundos para rotar la imagen 180°.

Asegúrese de que su PC, Mac® o Chromebook™ tenga servicio de Internet y que la persona a la que necesita llamar esté usando una aplicación de videollamada como Microsoft Teams™ o Zoom™, por ejemplo. Seleccione el dispositivo de video y el micrófono correctos en el menú de configuración de la aplicación de videollamadas 1. El JVU250 proporciona videollamadas Full HD 1080p, con una velocidad de carga

 In proceso propriorial vencional da participada por la disponibilidad de carga mínima de 2 megabits.
 Las llamadas de 1080p pueden verse afectada por la disponibilidad de la banda ancha de la red disponible, la velocidad de la CPU, el tipo de aplicación de videollamadas, etc. . Amplia compatibilidad: Zoom™, Facebook™ Messenger, Skype™, Microsoft Teams™ y otras aplicaciones.

1. Vaya a Inicio > Configuración > Privacidad/Privacidad y seguridad >

. Elija su configuración preferida para permitir que las aplicaciones accedan

3. Encienda su cámara y micrófono desde la configuración de su aplicación

. En su Mac®, seleccione el menú Apple® > Preferencias del sistema, haga click en Seguridad y privacidad y, a continuación, haga click en Privacidad. Seleccione Cámara/Micrófono.
 Seleccione la casilla de verificación junto a una aplicación para permitirle acceder

al micrófono de la cámara. Anule la selección de la casilla de verificación para desactivar el acceso a esa aplicación. Si usted desactiva el acceso a una aplicación, se le pedirá que la vuelva a activar la próxima vez que esa aplicación intente usar

■ Capture un documento con JVU250 Ajustar la monruta extendible de JVU250 para permitir que la cámara mire el

 Seleccione la cámara JVU250 y la opción de captura de documentos. 3. Mantenga presionado el botón rojo de JVU250 durante 3 segundos para rotar la

4. Presione el botón de captura de documentos en la aplicación "Cámara" para

#### Iniciar uma videochamada com a câmara JVU250

Certifique-se de que o seu PC. Mac® ou Chromebook™ tem acesso à Internet e videochamadas, como Microsoft Teams™ ou Zoom™, por exemplo. Selecione o ispositivo de vídeo e microfone corretos no menu de definições da aplicação de ideochamadas.

- de 2 megabits de velocidade de carregamento.
  2. As chamadas em 1080p poderão ser afetadas pela largura de banda disponível,
- a velocidade de CPU, o tipo de aplicação de videochamadas, etc. 3. Ampla compatibilidade: Zoom™, Facebook™ Messenger, Skype™
- Microsoft Teams<sup>™</sup>, entre outras aplicações

#### Para Windows® 10 e 11

- 2. Escolha as suas definições preferidas para permitir que as aplicações acedam à câmara e ao microfone.
- Definições de privacidade para macOS®
- 1. No seu Mac®, escolha o menu Apple® > Preferências do sistema, clique em Segurança e Privacidade e, em seguida, clique em Privacidade.
- Selecione Câmara/Microfone . Selecione a caixa junto a uma aplicação para permitir que a mesma aceda à câmara/microfone. Desmarque a caixa para desativar o acesso para essa aplicação. Se desativar o acesso para uma aplicação, ser-lhe-á pedido para ativar novamente na próxima vez que a aplicação tentar utilizar a câmara ou o microfone.

#### Capture um documento com a câmara JVU250

Ajuste o suporte extensível da câmara JVU250 para que a câmara fique virada para o documento que deseja fotografar.

#### Para Windows® 10 e 11

- Abra a aplicação do sistema "Câmara".
- 2. Selecione a câmara JVU250 e a opção de captura de documento. 3. Pressione o botão vermelho da câmara JVU250 durante 3 segundos para rodar a imagem.
- 4. Pressione o botão de captura de documento na aplicação "Câmara" para capturar a imagem

## Francais

#### Bouton et Molette

Cliquez sur le bouton rouge pour varier entre le mode de mise au point automatique (AF) et le mode de mise au point manuelle (MF) 1. Mode de mise au point automatique: L'appareil photo ajustera automatiquement

- la mise au point 2. Mode de mise au point manuelle: Ajuster la molette pour trouver et conserver la mise au point appropriée. Maintenez le bouton rouge enfoncé pendant 3 secondes pour faire pivoter l'image de 180 °
- \* La distance effective de mise au noint manuelle sera de 15 cm à 100 cm

#### Indicateur LED

Vert · Mise au point automatique Orange : Mise au point manuelle

#### Démarrer un appel vidéo avec votre JVU250

Assurez-vous que votre PC, Mac® ou Chromebook<sup>™</sup> dispose d'un service Internet et que la personne que vous devez appeler utilise une application d'appel vidéo telle que Microsoft Teams™ ou Zoom™, par exemple. Sélectionnez le périphérique vidéo et le microphone appropriés dans le menu des paramètres de l'application d'appel vidéo.

- 1. Le JVU250 fournit des appels vidéo Full HD 1080p, avec une vitesse de téléchargement minimale de 2 mégabits
- 2. Les appels 1080p peuvent être affectés par la bande passante, réseau disponible, vitesse du processeur, type d'application d'appel vidéo, etc.
- 3. Large compatibilité: Zoom™, Facebook™ Messenger, Skype™, Microsoft Teams™ et d'autres applications.

#### Pour Windows® 10 & 11

- 1. Allez dans Démarrer les paramètres > > Confidentialité / Confidentialité et
- caméra / microphone.
  Choisissez vos paramètres préférés pour permettre aux applications d'accéder à
- votre caméra et à votre microphone. 3. Allumez votre caméra et votre microphone à partir des paramètres de votre application d'appel vidéo

#### Paramètres de confidentialité pour macOS®

- Sur votre Mac<sup>®</sup>, choisissez le menu Apple <sup>®</sup> > Préférences de Système, cliquez sur Sécurité et confidentialité, puis sur Confidentialité. . Sélectionnez Caméra/Microphone.
- Cochez la case à côté d'une application pour lui permettre d'accéder au microphone de la caméra. Décochez la case pour désactiver l'accès à cette application. Si vous désactivez l'accès à une application, il vous sera demandé de la réactiver la prochaine fois que cette application tentera d'utiliser votre caméra ou votre microphone

#### Capturer un document avec le JVU250

Àjustez le support extensible du JVU250 pour permettre à l'appareil photo de faire face au document que vous souhaitez photographier. Pour Windows® 10 & 11

- . Ouvrez l'application « Caméra »
- Sélectionnez la caméra JVU250 et l'option de capture de document.
- 3. Maintenez le bouton rouge de JVU250 enfoncé pendant 3 secondes pour faire pivoter l'image.
- 4. Appuvez sur le bouton de capture de document de l'application « Apparei photo » pour capturer l'image

### Português

#### Botão e seletor

- Clique no botão vermelho para alternar entre os modos de Focagem automática (AF) Focagem manual (ME)
- Nodo de focagem automática: A câmara irá ajustar a focagem automaticamente
  Modo de focagem manual: Ajuste o seletor para encontrar e manter a focagem
- adequada \* A distância efetiva do foco manual será de 15 cm a 100 cm.

#### Indicador LED

Verde: Focagem automática Larania: Focagem manual

- 1 A câmara IVII250 permite videochamadas em full HD 1080p. com um mínimo

#### 1. Aceda a Iniciar > Definições > Privacidade / Privacidade e segurança >

#### Câmara/Microfone

## Ative a câmara e o microfone nas definições da aplicação de videochamada.

### 1. Gå till Start > Inställningar > Integritet / Integritet och säkerhet > Kamera/Mikrofon

#### 2. Välj en inställning för att tillåta att appar får tillgång till din kamera och mikrofon

#### Starta kameran och mikrofonen från inställningarna i videosamtalsprogrammet

#### Sekretessinställningar för macOS®

av videosamtalsprogram osv.

Teams<sup>™</sup> och andra program

För Windows® 10 och 11

1. På din Mac® väljer du Apple®-menyn > Systempreferenser, Säkerhet och sekretess och klickar därefter på Sekretess.

Italiano

1. Modalità Fuoco automatico: La videocamera regola automaticamente la messa a fuoco

fuoco adeguata Tenere premuto il tasto rosso per 3 secondi per ruotare l'immagine di

La distanza effettiva della messa a fuoco manuale sarà compresa tra 15 cm e 100 cm.

Assicurarsi che PC, Mac® o Chromebook<sup>™</sup> disponga di un servizio Internet e che la persona con cui si comunica utilizzino un'applicazione di videochiamata, come Microsoft Teams™ o Zoom™ per esempio,. Selezionare il dispositivo video e il

2. La chiamata a 1080p può essere influenzata dalla larghezza di banda di rete

1. Andare su Start > Impostazioni > Privacy / Privacy e protezione >

nicrofono corretti nel menu delle impostazioni nell'applicazione di videochiamata. . JVU250 fornisce videochiamate Full HD 1080p, con una velocità minima di upload di

disponibile, dalla velocità della CPU, dal tipo di applicazione di videochiamata, ecc. 3. Ampia compatibilità: Zoom™, Facebook™ Messenger, Skype™, Microsoft Teams™ e

2. Scegliere l'impostazione predefinita per consentire alle app di accedere a

3. Accendere videocamera e microfono dalle impostazioni dell'applicazione di

1. Su Mac®, selezionare il menu Apple® > Preferenze di Sistema, fare clic su

Selezionare la casella di controllo accanto a un'app per consentirle di

accedere al microfono della videocamera. Deselezionare la casella di

un'app, verrà richiesto di riattivarlo la prossima volta che l'app tenta di

Regolare il supporto estensibile di JVU250 in modo che la videocamera sia

l'immagine. 4. Premere il tasto di acquisizione del documento nell'app "Videocamera" per

Svenska

Klicka på den röda knappen för att växla mellan autofokus (AF) och manuell fokus

2. Manuellt fokusläge: Justera reglaget för att hitta och behålla lämpligt fokus

Se till att din PC, Mac® eller Chromebook™ har internetuppkoppling och att den person du vill ringa använder ett videosamtalsprogram som Microsoft

Teams™ eller Zoom™. Välj rätt videoenhet och mikrofon i inställningsmenyn i

2. Samtal i 1080p kan påverkas av tillgänglig bandbredd, CPU-hastighet, typ

3. Stor kompatibilitet: Zoom™, Facebook™ Messenger, Skype™, Microsoft

Håll den röda knappen intryckt i 3 sekunder för att rotera bilden 180°

\* Det effektiva avståndet för manuell fokus är 15 cm till 100 cm.

Aprire l'app "Videocamera" del sistema.
 Selezionare la videocamera JVU250 e l'opzione di acquisizione del

3. Tenere premuto il tasto rosso di JVU250 per 3 secondi per ruotare

controllo per disattivare l'accesso per quell'app. Se si disattiva l'accesso per

2. Modalità Fuoco manuale Regolare la manopola per trovare e mantenere la messa a

Fare clic sul tasto rosso per passare tra le modalità Fuoco automatico (AF) e Fuoco

Tasto e manopola

Verde: Fuoco automatico Arancione: Fuoco manuale

Avvio di una videochiamata con JVU250

manuale (MF)

■ LED

2 megabit

altre applicazioni

videochiamata.

Per Windows® 10 e 11

Videocamera/Microfono.

videocamera e microfono.

Impostazioni sulla privacy per macOS®

2. Selezionare Videocamera/Microfono.

utilizzare videocamera o microfono.

Per Windows® 10 e 11

acquisire l'immagine

Knapp och reglage

LED-indikator

Grön: Autofokus

Orange: Manuell fokus

documento

Sicurezza e Privacy, quindi fare clic su Privacy.

Acquisizione di un documento con JVU250

rivolta verso il documento che si desidera riprendere.

1. Autofokusläge: Kameran justerar automatiskt fokus

Starta ett videosamtal med din JVU250

uppladdningshastighet på minst 2 megabit.

videosamtalsprogrammet. 1. JVU250 erbjuder videosamtal i Full HD 1080p med en

- 2. Väli Kamera/Mikrofon.
- 3. Markera kryssrutan bredvid en app för att ge den tillstånd att komma åt kameran/mikrofonen. Avmarkera kryssrutan för att stänga av åtkomsten till appen. Om du stänger av åtkomsten till en app blir du ombedd att sätta på den igen nästa gång som appen försöker använda kameran eller

#### Ta bild på ett dokument med JVU250

Justera det utdragbara fästet på JVU250 så att kameran är riktad mot det dokument du vill fotografera

3. Håll in den röda knappen på JVU250 i 3 sekunder för att rotera bilden.

4. Tryck på knappen för ta bild på dokument i kamera-appen för att ta bilden.

#### För Windows® 10 och 11

1. Öppna systemets kamera-app. 2. Välj JVU250-kameran och alternativet för att ta bild på dokument.

### Dansk

#### Knap og knop

Klik på den røde knap for, at skifte mellem Autofokus (AF) og Manuel fokus (MF). 1. Autofokus: Kameraet indstiller automatisk fokussen 2. Manuel fokus: Fokussen indstilles manuelt med knappen Hold den røde knap nede i 3 sekunder for, at dreje billedet 180° \* Den effektive afstand for manuel fokus vil være 15 cm til 100 cm.

#### Lvsindikator

Grøn: Autofokus Orange: Manuel fokus

#### Start et videoopkald med din JVU250

Sørg for, at din pc, Mac® eller Chromebook™ er forbundet til internettet, og at personen, du skal ringe til, bruger et videoopkaldsprogram, som fx osoft Teams™ eller Zoom™. Vælg den rigtige videoenhed og mikrofon i indstillingsmenuen i videoopkaldsprogramme

- 1. Med din JVU250 kan du lave videoopkald i fuld HD 1080p med en uploadhastighed på mindst 2 megabit
- 2. Opkald i 1080p påvirkes muligvis af netværksbåndbredden. CPU-hastigheden, videoopkaldsprogrammet osv.
- 3. Bred kompatibilitet: Zoom™, Facebook™ Messenger, Skype™, Microsoft Teams<sup>™</sup> og andre lignende programmer

#### l Windows® 10 og 11

- 1. Gå til Start > Indstillinger > Privatliv / Privatliv og sikkerhed > Kamera/Mikrofon
- 2. Vælg dine foretrukne indstillinger for, at give programmerne adgang til dit nera og din mikrofon.
- 3. Slå dit kamera og din mikrofon til i indstillingerne i videoopkaldsprogramme

#### Privatlivsindstillinger i macOS®

- 1. På din Mac® skal du vælge menuen Apple® > Systemindstillinger. Klik på Sikkerhed og privatliv, og klik derefter på Privatliv.
- . Vælg Kamera/mikrofon
- 3. Sæt et kryds ud for et program, for at give det adgang til kameraet og mikrofonen. Fjern krydset ud for et program, for at fjerne adgangstilladelsen til programmet. Hvis du slår adgangen fra i et program. bliver du bedt om at slå den til igen, når programmet igen skal bruge dit kamera eller din mikrofon

#### Optag et dokument med JVU250

- uster det udtrækkelige beslag på JVU250, så kameraet vender mod dokumentet, som du skal optage.
- I Windows® 10 og 11
- 1. Åbn systemets "Kamera" app. 2. Vælg JVU250-kameraet og dokumentoptagelse.
- 3. Hold den røde knap på JVU250 nede i 3 sekunder for, at dreje billedet.
- 4. Tryk på dokumentoptagelsesknappen i "Kamera" appen for, at tage billedet.

### 日本語

#### ■ 赤いボタンとノブについて

- 赤いボタンを押してオート フォーカス (AF) とマニュアル フォーカス (MF) が切 り替えすることができます。
- ・AFモード:カメラが自動的にフォーカスを調整します
- ・MFモード:ノブを調整して適切なフォーカスを決めます。赤いボタンを3秒ほど 長押しして映像が180度回転できます。(書画カメラとして使用する時に最適) ※マニュアルフォーカスの有効距離は15 cm~100 cmです。

#### ■ LED表示

グリーン: オートフォーカス オレンジ:マニュアルフォーカス

#### ■ 使用手順

ノートPCに接続してからプラグ&プレイですのですぐに使用できます。オンラ イン通信に使われる場合にまずインターネット接続して通話アプリを起動して 、カメラとマイクを本機を選択すれば使用可能です。

- 1. JVU250 は最大フル HD 30fpsのフレームレートを提供し、ネット速度は最 小要件が2 Mbnsが必要です。 2.通話のクオリティーはネット速度、、CPU 速度、通話アプリなどによって違い
- ます 3.幅広い互換性:Zoom™、Facebook™ Messenger、Skype™、Microsoft
- Teams™などに対応しています

#### Windows 10/11の場合

- 1.[スタート] > [設定] > [プライバシー] > [カメラ] を選択します。 2. [このデバイスのカメラへのアクセスを許可する] で [変更] を選択し、有効に
- します 3. ビデオ通話アプリケーションの設定内でもカメラとマイクを本機に選択しま

#### macOSの場合

- 1.メニュー >「システム環境設定」と選択して「セキュリティとプライバシー」 をクリックし、「プライバシー」をクリックします。
- 「カメラ」を選択します。
- 3.アプリケーションの横のチェックボックスを選択すると、カメラの使用が許可 されます。リストには、インストールしたアプリケーションでカメラの使用を 要求したものが表示されます。アプリケーションのアクセスをオフにした場 合は、そのアプリケーションでカメラを次回使用しようとしたときに、オンに 戻すかどうかの確認を求められます。

#### ■ 書画カメラとして使用

JVU250の伸縮式クリップを長く引いて、ディスプレイまたはスタンドに固定し て、カメラを下に倒せば、デスクに置く資料を撮影することができます。MFモー ドでフォーカスを調整しながら使用できます。

### Norsk

#### Knapp og knott

Klikk den røde knappen for å bytte mellom Autofokus (AF) og Manuell fokus (MF) 1. Autofokus-modus: Kameraet vil automatisk justere fokus 2. Manuell fokus-modus: Juster knotten for å finne og beholde passende fokus Hold den røde knappen inne i 3 sekunder for å rotere bildet 180° \* Den effektive avstanden for manuell fokus vil være 15 cm til 100 cm.

#### LED-indikator

Grønn: Autofokus Oransie: Manuell fokus

#### Start en videosamtale med din JVU250

- Sørg for at PC-en, Mac®-en eller Chromebook™-en er koblet til internett og at personen du ringer bruker en videosamtaleapplikasjon som Microsoft Teams<sup>™</sup> eller Zoom<sup>™</sup> for eksempel. Velg riktig videoenhet og mikrofon i
- innstillingsmenven i videsamtaleapp 1. JVU250 gir videosamtaler med full HD 1080p med en minimumshastighet på minst 2 megabits
- 2. 1080p-anrop kan bli påvirket av tilgjengelig nettverksbåndbredde, CPU-hastighet, type videosamtaleapplikasjon osv.
- 3. Bred kompatibilitet: Zoom™, Facebook™ Messenger, Skype™, Microsoft Teams™ og andre programmer

#### For Windows® 10 og 11

- 1. Gå til Start > Innstillinger > Personvern > Personvern og sikkerhet > Kamera/mikrofon
- 2. Velg innstillingene du vil bruke for å gi apper tilgang til kameraet og nikrofonen
- 3. Slå på kameraet og mikrofonen fra innstillingene til videosamtaleprogrammet

#### Personverninnstillinger for macOS®

- 1. På Mac® velger du Apple®-menyen > Systemvalg, så klikker du Sikkerhet og personvern og deretter Personvern.
- Velo Kamera/Mikrofon
- 3. Merk av i avmerkingsboksen ved siden av en app for å gi den tilgang til kameraet og mikrofonen. Fjern merket i avmerkingsboksen for å slå av tilgang for den appen. Hvis du slår av tilgangen for en app, blir du bedt om å slå den på igjen neste gang den appen prøver å bruke kameraet eller

#### nikrofone Ta et dokument med JVU250

#### Juster det uttrekkbare festet på JVU250 slik at kameraet vender mot dokumentet du ønsker å fotografere.

#### For Windows® 10 og 11

. Åpne «Kamera»-appen i systemet.

#### 2. Velg JVU250-kameraet og alternativet for dokumentopptak. B. Hold den røde knappen på JVU250 inne i 3 sekunder for å rotere bildet.

4. Trykk knappen for dokumentopptak på «Kamera»-appen for å ta bildet.

#### 繁中文

#### ■ 按鈕及旋鈕說明:

- 點選紅色按鈕可在自動對焦(AF)及手動對焦(MF)模式之間轉換
- 1. 自動對焦模式:相機會自動調整焦距
- 2. 手動對焦模式:調節旋鈕找到並保持合適的焦距,按住紅色按鈕3秒可將圖像 旋轉 180

#### \* 手動對焦有效範圍為15~100公分

### ■ LED 指示燈

綠色:白動對隹

### 橙色:手動對焦

#### ■ 使用JVU250 開始視訊通話

請先確認您的電腦已連接網路,您也需要事先安裝視訊通話軟體才可與他人 進行視訊通話,並在該通話軟體的設定選項中,將視訊設備和麥克風設定為 JVU250

- 1. JVU250 提供高畫質1080P視頻通話,網路傳輸速度需至少2 Mbps以上。
- 2. 通話品質可能會受到網路頻寬、CPU速度、視訊通話類型等其他外在因素影響。
- 3. JVU250具備廣泛的軟體相容性,可適用於 Zoom™, Facebook™ Messenger,Skype™,Microsoft Teams™ 等多種視訊通話軟體

#### Windows®10 & 11的設定

#### 1. 開始 > 設定 > 隱私權 > 相機/麥克風

- 2. 撰擇允許應用程式存取您的相機/麥克風。
- 3. 打開相機/麥克風。

#### macOS<sup>®</sup> 的設定

- 1. 於螢幕左上角選擇蘋果選單列 >系統偏好設定,點擊「安全性和隱私權」: 然後點擊「隱私權」。
- 2 選擇攝影機/麥克圖。
- 3. 勾選您所使用視訊軟體旁邊的選擇框,以允許其使用攝影機/麥克風。 取消選擇框以關閉該軟體的使用權限。如果您關閉某個軟體的使用權限, 下次該軟體再次嘗試使用您的攝影機/麥克風時,系統會要求您將其權限打開

#### ■ 使用JVU250 截取文件影像:

#### 調整並使用 JVU250 的伸縮支架,讓相機正對您要拍攝截取的文件。

#### ■ 針對 Windows<sup>®</sup> 10 & 11

- 1. 打開系統"相機"應用程序。
- 2. 選擇 JVU250 相機和文件截取選項。
- 3. 按住JVU250紅色按鈕3秒以旋轉影像。
- 4. 按下"相機" App 上的文件擷取按鈕以進行影像截取。

### Suomi

1. Automaattitarkennustila: Kamera säätää tarkennuksen automaattisest

Pidä nunaista nainiketta nainettuna 3 sekuntia kiertääksesi kuvaa 1809

\* Manuaalisen tarkennuksen tehollinen etäisvys on 15–100 cm.

Manuaalinen tarkennustila: Säädä nuppia löytääksesi ja pitääksesi sopivan

Varmista, että PC-, Mac®- tai Chromebook™-tietokoneella on internet-palvelu, ja että henkilö, jolle soitat, kävtätte videopuhelusovellusta.

esim. Microsoft Teams™ tai Zoom™. Valitse oikea videolaite ja mikrofoni

1. JVU250 tarjoaa täyden HD 1080p -videopuhelun vähintään 2 megabitin

2. 1080p-puheluun voi vaikuttaa käytettävissä olevan verkon kaistanlevevs

3. Laaja yhteensopivuus: Zoom™, Facebook™ Messenger, Skype™, Microsoft

Valitse haluamasi asetukset salliaksesi sovelluksille kameran ja mikrofonin

1. Valitse Mac®-tietokoneessa Apple®-valikko > Järjestelmäasetukset, osoita

3 Rastita sovelluksen vieressä oleva valintaruutu myöntääksesi sille kameran.

kyseisen sovelluksen käyttöoikeudet pois päältä. Jos kytket sovelluksen

kun sovellus seuraavan kerran yrittää käyttää kameraa tai mikrofonia.

Säädä JVU250:n laajennettavaa kiinnikettä kameran suuntaamiseksi kuvattavaan asiakirjaan.

käyttöoikeudet pois päältä, sinua pyydetään kytkemään ne takaisin päälle

Pidä JVU250:n punaista painiketta painettuna 3 sekuntia kiertääksesi kuvaa

简中文

2. 手动对焦模式:调节旋钮找到并保持合适的焦距,按住红色按钮3秒可将图像

請先確認您的電腦已連接網路,您也需要事先安裝視訊通話軟體才可與他人

進行視訊通話,並在該通話軟體的設定選項中,將視訊設備和麥克風設定為

1. JVU250 提供高畫質1080P視頻通話,網路傳輸速度需至少2 Mbps以上。

1. 於螢幕左上角選擇蘋果選單列 >系統偏好設定,點擊「安全性和隱私權」,

3. 勾選您所使用視訊軟體旁邊的選擇框,以允許其使用攝影機/麥克風。

调整并使用 JVU250 的伸缩支架,让相机正对您要拍摄截取的文件。

取消選擇框以關閉該軟體的使用權限。如果您關閉某個軟體的使用權限,

下次該軟體再次嘗試使用您的攝影機/麥克風時,系統會要求您將其權限打開。

3. JVU250具借廣泛的軟體相容性,可適用於 Zoom™, Facebook™

Messenger,Skype™,Microsoft Teams™ 等多種視訊通話軟體

2. 通話品質可能會受到網路頻寬、CPU速度、視訊通話類型等其他外在因素影響。

点洗红色按钮可在自动对焦(AF)及手动对焦(MF)模式之间转换

4. Paina "Kamera"-sovelluksen asiakirjakuvauspainiketta ottaaksesi kuvan

mikrofonin käyttöoikeuden. Poista valintaruudun valinta kytkeäksesi

Kytke kamera ja mikrofoni päälle videopuhelusovelluksesi asetuksista.

suorittimen nopeus, videopuhelusovelluksen tyyppi ine.

1. Siirry kohtaan Aloitus > Asetukset > Tietosuoja ja turvallisuus >

#### Painike ja nuppi Nansauta nunaista nainiketta vaihtaaksesi Automaattitarkennus (AF) - ja

tarkennuksen

IED-merkkivalo

siirtonopeudella

Teams<sup>™</sup> ine.

Windows® 10 ia 11

kävttöoikeude

Kamera/Mikrofoni

macOS®-tietosuoja-asetukset

2. Valitse Kamera/Mikrofoni.

Kuvaa asiakirja JVU250:lla

1. Avaa järjestelmän "Kamera"-sovellus.

2. Valitse JVU250-kamera ja asiakirjakuvausvalinta.

Windows® 10 ja 11

■ 按钮及旋钮操作说明:

旋转 180°

■ LED 指示灯

绿色:白动对隹

橙色:手动对焦

JVU250°

1. 自动对焦模式:相机会自动调整焦距

\*手动对焦有效范围为15~100厘米

■ 使用JVU250 开始视讯通话

1. 開始 > 設定 > 隱私權 > 相機/麥克風

■ 使用JVU250 截取文件影像:

■ 針對 Windows<sup>®</sup> 10 & 11

2. 選擇 JVU250 相機和文件截取選項。

3. 按住JVU250紅色按鈕3秒以旋轉影像。

4. 按下"相機" App 上的文件擷取按鈕以進行影像截取。

1. 打開系統"相機"應用程序。

2. 選擇允許應用程式存取您的相機/麥克風。

Windows<sup>®</sup>10 & 11的設定

3. 打開相機/麥克風。

然後點擊「隱私權」。

2 選擇攝影機/麥克圖

macOS<sup>®</sup> 的設定

Suojaus ja Tietosuoja, osoita sitten Tietosuoja

Vihreä: Automaattitarkennus

Oranssi: Manuaalinen tarkennus

Aloita videopuhelu JVU250:lla

videopuhelusovelluksen asetukset-valikossa.

Manuaalinen tarkennus (MF) -tilan välillä

### Русский

#### НD веб-камера с автоматической и ручной регулировкой фокусировки (JVU250)

#### Технические особенности:

- Веб-камера и документ-камера в одном устройстве
- Разрешение 1080р
- Автоматическая и ручная регулировки фокусировки Встроенный высококачественный микрофон и магнитная шторка
- Поддержка форматов Н.264 и МЈРЕG
- Поллержка Windows® / macOS® / Chrome OS<sup>™</sup>
- Цвет черный
- USB™ plug-and-play, установка драйвера не требуется

#### Кнопка и ручка регулировки

- Нажмите красную кнопку для еключения между режимами
- автоматической (AF) и ручной (MF) фокусировки
- . Автоматическая фокусировка: камера автоматически настраивает фокус 2. Ручная фокусировка: используйте ручку регулировки чтобы найти и сохранит подходяшую фокусировку
- Удерживайте красную кнопку в течение 3 секунд, чтобы повернуть изображение на 180°
- \* Расстояние для ручной фокусировки должно быть от 15 см до 100 см

#### LED индикатор

Зеленый: автоматическая фокусировка Оранжевый: ручная фокусировка

#### Начните видео вызов с JVU250

Убедитесь, что ваш ПК, Mac® или Chromebook™ подключен к Интернету и что человек, которому вам нужно позвонить, использует приложение для видео вызовов, например, Microsoft Teams™ или Zoom™. Выберите верное

- видеоустройство и микрофон в меню настроек приложения для видео вызовов 1. JVU250 обеспечивает видеосвязь в формате Full HD 1080p со скорость загрузки не менее 2 мегабит
- 2. На качество 1080р может влиять пропускная способность сети, скорость процессора, тип приложения и т. д.
- . В. Широкая совместимость: Zoom™, Facebook™ Messenger, Skype™, Microsoft Teams™ и др. придожения

#### Для Windows® 10 и 11

- . І. Выберите Пуск > Настройки > Конфиденциальность / Конфиденциальность и безопасность > Камера / Микрофон
- 2. Выберите предпочтительные настройки, чтобы разрешить приложениям доступ к вашей камере и микрофону
- 3. Включите камеру и микрофон в настройках приложения для видео вызовов Настройки конфиденциальности для macOS®
- . На Мас® выберите меню Apple® > Системные настройки, нажмите Безопасность и конфиденциальность, а затем Конфиденциальность
- 2. Выберите Камера / Микрофон 3. Установите флажок рядом с приложением, чтобы разрешить ему доступ к камере и микрофону. Снимите флажок, чтобы отключить доступ для этого приложения. Если вы отключите доступ для приложения, вам будет предложено включить его снова в следующий раз, когда это приложение попытается использовать вашу камеру или микрофон

#### Захват документа с помощью JVU250

Отрегулируйте выдвижное крепление JVU250 так, чтобы камера была направлена на документ, который вы хотите заснять

#### Для Windows® 10 и 11

- Откройте системное приложение "Камера"
  Выберите камеру JVU250 и захват документа
- 3. Удерживайте красную кнопку JVU250 в течение 3 секунд, чтобы повернуть изображение 4. Нажмите кнопку захвата документа в приложении "Камера", чтобы сделать
- снимок

Windows, Skype, and Microsoft Teams are trademarks of Microsoft Corp., its affiliates or its respective owners, registered or used in many jurisdictions worldwide. macOS, Mac, and Apple are prademarks of Apple Inc., its affiliates or its respective owners, registered or used in many jurisdictions worldwide. USB and USB-C are trademarks of USB Implementers Forum, Inc., its affiliates or its respective owners, registered or used in many jurisdictions worldwide. Zoom is a trademark of Zoom Video Communications, Inc., its affiliates or its respective owners, registered or used in many jurisdictions worldwide. Chromebook is a trademark of Google LLC, its affiliates or its respective owners, registered or used in many jurisdictions worldwide. Facebook is a trademark of Facebook, its affiliates or its respective owners, registered or used in many jurisdictions worldwide. Google and Hangouts are trademarks of Google LLC, its affiliates or its respective owners, registered or used in many jurisdictions worldwide. Other trademarks and trade name may be used in this document to refer to either the entities claiming the marks and/or names or their products and are the property of their respective owners. All company, product and service names used are for identification purposes only. Use of these names, logos, and brands does not imply endorsement. We disclaim any interest in the marks of others

#### FCC Information

This equipment has been tested and found to comply with the limits for a Class B digital device. pursuant to part 15 of the FCC Rules. These limits are designed to provide reasonable protection against harmful interference in a residential installation. This equipment generates, uses and can radiate radio frequency energy and, if not installed and used in accordance with the instructions, may cause harmful interference to radio communications. However, there is no guarantee that interference will not occur in a particular installation. If this equipment does cause harmful interference to radio or television reception, which can be determined by turning the equipment off and on, the user is encouraged to try to correct the interference by one or more of the following

- Reorient or relocate the receiving antenna
- Increase the separation between the equipment and received
- Connect the equipment into an outlet on a circuit different from that to which the receiver is connected.
- Consult the dealer or an experienced radio/TV technician for help.

This device complies with part 15 of the FCC Rules. Operation is subject to the following two

conditions: (1) This device may not cause harmful interference, and (2) this device must accept any interference received, including interference that may cause undesired operation.

Changes or modifications not expressly approved by the party responsible for compliance could void the user's authority to operate this device.

#### **REGULATORY COMPLIANCE**

#### CE / LIKCA

This equipment is in compliance with the requirements of the following regulations: EN 55032:2015/A1:2020 Class B. EN 61000-3-2:2014. EN 61000-3-3:2013. EN 55035:2020 RCM

Standard(s): AS/NZS CISPR

Disclaimer

Information in this document is subject to change without notice. The manufacturer does not make any representations or warranties (implied or otherwise) regarding the accuracy and completeness of this document and shall in no event be liable for any loss of profit or any commercial damage, including but not limited to special, incidental, consequential, or other damage. No part of this document may be reproduced or transmitted in any form by any means, electronic or mechanical, including botocopying, recording or information recording and retrieval systems without the expressed written permission of the manufacturer.

#### LIMITED WARRANTY

Screate offers a limited 1-year warranty. User's wear & tear damage is not included. The user shall call or email JScreate customer service with the defect information of the product and obtain a return authorization number. Users are responsible for one-way return freight cost and we will take care of one-way freight back. In order to obtain a return authorization number, users should have the following information handy when calling or emailing the service team:

(i) a copy of the original purchase invoice to verify your warranty

(ii) a product serial number

(iii) a description of the problem

(iv) customer's name, address, and telephone number

(iv) costoner's name, address, and releptone name jScreate does not warrant that the operation of the product will be uninterrupted or error-free. jScreate is not responsible for damage arising from failure to follow instructions relating to the product's use. This warranty does not apply to: (a) consumable parts, unless damage has occurred due to a defect in materials or workmanship: (b) cosmetic damage, including but not limited to scratches, dents, and broken plastic on ports; (c) damage caused by use with non-jScreate products; scratches, dents, and broken plastic on ports; (c) damage caused by use with non-j5create products; (d) damage caused by natural disasters; (e) damage caused by human misuse (lost, accident, abuse, misuse or other external causes); (f) damage caused by operating the product outside the permitted or intended uses described by j5create; (g) damage caused by service (including upgrades and expansions) performed by anyone who is not a representative of j5create or aj5create Authorized Service Provider; (h) a product or part that has been modified to alter functionality or capability without the written permission of j5create; or (i) if any j5create serial number on the product has been removed or defaced. If such a situation occurs; j5create in lieu of any other warranties expressed or implied.

#### LIMITATION OF WARRANTY

THIS WARRANTY GIVES YOU SPECIFIC LEGAL RIGHTS, AND YOU MAY HAVE OTHER RIGHTS THAT VARY FROM STATE TO STATE (OR BY COUNTRY OR PROVINCE). OTHER THAN AS PERMITTED BY LAW, JSCREATE DOES NOT EXCLUDE, LIMIT OR SUSPEND OTHER RIGHTS YOU MAY HAVE, INCLUDING THOSE THAT MAY ARISE FROM THE NONCONFORMITY OF A SALES CONTRACT. FOR A FULL UNDERSTANDING OF YOUR RIGHTS YOU SHOULD CONSULT THE LAWS OF YOUR COUNTRY, PROVINCE OR STATE. TO THE EXTENT NOT PROHIBITED BY LAW IN YOUR STATE. PROVINCE. JURISDICTION OR COUNTRY, THIS WARRANTY AND THE REMEDIES SET FORTH ARE EXCLUSIVE AND IN LIEU OF ALL OTHER WARRANTIES, REMEDIES AND CONDITIONS, WHETHER ORAL, WRITTEN, STATUTORY, EXPRESS OR IMPLIED.

J5CREATE'S RESPONSIBILITY FOR MALFUNCTIONS AND DEFECTS IN HARDWARE AND/OR SOFTWARE IS LIMITED TO REPAIR OR REPLACEMENT AS SET FORTH IN THIS WARRANTY. J5CREATE'S LIABILITY DOES NOT EXTEND BEYOND THE REMEDIES PROVIDED FOR IN THIS LIMITED WARRANTY, AND J5CREATE DOES NOT ACCEPT LIABILITY FOR CONSEQUENTIAL OR INCIDENTAL DAMAGES, FOR THIRD-PARTY CLAIMS AGAINST YOU FOR DAMAGES, FOR PRODUCTS NOT BEING AVAILABLE FOR USE, OR FOR LOST OR DAMAGED DATA OR SOFTWARE, J5CREATE DOES NOT WARRANT THAT THE OPERATION OF ANY J5CREATE PRODUCT WILL BE UNINTERRUPTED OF FRROR FRFF

J5CREATE'S LIABILITY IN ANY SITUATION WILL BE NO MORE THAN THE AMOUNT YOU PAID FOR THE SPECIFIC PRODUCT THAT IS THE SUBJECT OF A CLAIM. THIS IS THE MAXIMUM AMOUNT FOR WHICH WE ARE RESPONSIBLE

EXCEPT FOR THE EXPRESS WARRANTIES CONTAINED IN THIS WARRANTY AND TO THE EXTENT NOT PROHIBITED BY LAW. ISCREATE DISCLAIMS ALL OTHER WARRANTIES AND CONDITIONS. EXPRESS OR IMPLIED, STATUTORY OR OTHERWISE, INCLUDING WITHOUT LIMITATION, WARRANTIES OF MERCHANTABILITY, MERCHANTABLE OUALITY AND FITNESS FOR A PARTICULAR PURPOSE AND WARRANTIES AND CONDITIONS AGAINST HIDDEN OR LATENT DEFECTS. SOME STATES, PROVINCES, JURISDICTIONS OR COUNTRIES DO NOT ALLOW DISCLAIMERS OF IMPLIED WARRANTIES AND CONDITIONS, SO THIS DISCLAIMER MAY NOT APPLY TO YOU.

TO THE EXTENT SUCH WARRANTIES AND CONDITIONS CANNOT BE DISCLAIMED UNDER THE LAWS OF THE UNITED STATES, CANADA (AND ITS PROVINCES) OR OTHERWISE, J5CREATE LIMITS THE DURATION AND REMEDIES OF SUCH WARRANTIES AND CONDITIONS TO THE DURATION OF THIS EXPRESS LIMITED WARRANTY AND, AT J5CREATE'S OPTION, REPAIR OR REPLACEMENT SERVICES. SOME STATES, PROVINCES, JURISDICTIONS OR COUNTRIES MAY NOT ALLOW LIMITATIONS ON HOW LONG AN IMPLIED WARRANTY OR CONDITION MAY LAST. SO THE LIMITATION DESCRIBED ABOVE MAY NOT APPLY TO YOU.

NO WARRANTIES OR CONDITIONS, WHETHER EXPRESS OR IMPLIED, WILL APPLY AFTER THE LIMITED WARRANTY PERIOD HAS EXPIRED. SOME STATES, PROVINCES, JURISDICTIONS OR COUNTRIES DO NOT ALLOW LIMITATIONS ON HOW LONG AN IMPLIED WARRANTY OR CONDITION LASTS, SO THIS LIMITATION MAY NOT APPLY TO YOU.

WARRANTY SUPPORT ONLY APPLIES WHEN THE COVERED PRODUCT IS LOCATED WITHIN THE COUNTRY IN WHICH J5CREATE ORIGINALLY SOLD THE SYSTEM, AS REFLECTED IN J5CREATE'S RECORDS. IF YOU NEED SUPPORT FOR THE PRODUCT OUTSIDE OF THE COUNTRY OF ORIGIN (FOR EXAMPLE, WHILE TRAVELING, OR IF THE SYSTEM HAS BEEN RELOCATED TO A NEW COUNTRY), THEN J5CREATE MAY OFFER YOU OTHER SUPPORT OPTIONS FOR AN ADDITIONAL CHARGE.

For more information please visit our website at http://www.i5create.com

Copyright© 2022 j5create. All rights reserved. All trade names are registered trademarks of their respective owners. Features and specifications are subject to change without notice. Product may not be exactly as shown in the diagrams.

Győződiön meg arról, hogy PC-ie. Mac®-ie yagy Chromebook™ készüléke Gozogon meg ano, nogy respensavel per vagy chilomobolo keszükke rendelkezik internetszolgáltatással, és hogy Ön és a hívandó személy is használ videohívó alkalmazást, például Microsoft Teams™-t. Válassza ki a megfelelő videokészüléket és mikrofont a videohívó alkalmazás beállítási menüjében. 1. A JVU250 teljes HD 1080p felbontású videohívást biztosít, legalábó 2. megabites féltöltési sebességgel. 2. Az 1080p hívásokat befolyásolhatja a rendelkezésre álló hálózati sávszélesség,

Magyar

Kattintson a piros gombra az automatikus fókusz (AF) és a kézi fókusz (MF) mód

2. Kézi fókusz mód: Állítsa be a gombot a megfelelő fókusz megtalálásához és

Nyomja meg és tartsa lenyomva a piros gombot 3 másodpercig a kép 180°-kal

1. Autófókusz mód: A kamera automatikusan beállítia a fókuszt

\* A kézi élességállítás effektív távolsága 15–100 cm

Videohívás indítása a JVU250 készülékkel

Orange (Narancssárga): Manuális fókusz

Teams™ és egyéb alkalmazások.

Adatvédelmi beállítások macOS® számára

. Válassza a Kamera/Mikrofon lehetőséget

Windows® 10 és 11 esetében

dokumentumrögzítő gombját.

Dokumentum rögzítése a JVU250 segítségével

4. A kép rögzítéséhez nyomja meg a "Kamera" alkalmazás

Windows<sup>®</sup> 10 és 11 esetében

Gomb és forgatógomb

közötti váltáshoz

megtartásához

rörténő elforgatásához

LED-jelzőfénv

Zöld fény: Autofókusz

a processzor sebessége, a videohívó alkalmazás típusa stb. 3. Széles körű kompatibilitás: Zoom™, Facebook™ Messenger, Skype™, Microsoft

1. Lépjen a Start > Beállítások > Adatvédelem / Adatvédelem és -biztonság >

Kamera/Mikrofon elemre. 2. Válassza ki a kívánt beállításokat, hogy az alkalmazások hozzáférhessenek a kamerához és a mikrofonhoz. 3. Kapcsolja be a kamerát és a mikrofont a videohívó alkalmazás beállításai

## Mac® számítógépén válassza az Apple® menü > Rendszerbeállítások menüpontot, kattintson a Biztonság és adatvédelem elemre, majd az Adatvédelem gombra.

Jelöje be az alkalmazás melletti jelölőnégyzetet, hogy engedélyezze a kamera mikrofonjának használatát. Törölje a jelölőnégyzet bejelölését az adott alkalmazás hozzáférésének kikapcsolásához. Ha kikapcsolja egy alkalmazás hozzáférését, a rendszer megkéri, hogy kapcsolja be újra, amikor az adott alkalmazás legközelebb megpróbálja használni a kamerát vagy a mikrofont

llítsa be a JVU250 kihúzható tartóját, hogy a kamera a fényképezni kívánt

 Nyissa meg a rendszer "Kamera" alkalmazását.
 Válassza ki a JVU250 kamerát és a dokumentumrögzítés opciót. 3. Tartsa lenyomva a JVU250 piros gombját 3 másodpercig a kép elforgatásához.